## Памятка по составлению претензий

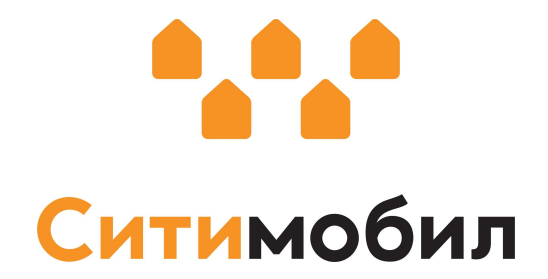

- 1. Связываемся с клиентом
- 2. Если сейчас не готов оплатить отменяем заказ
- 3. Оформляем долг
- 4. После оплаты снимаем долг

## Как оформить долг

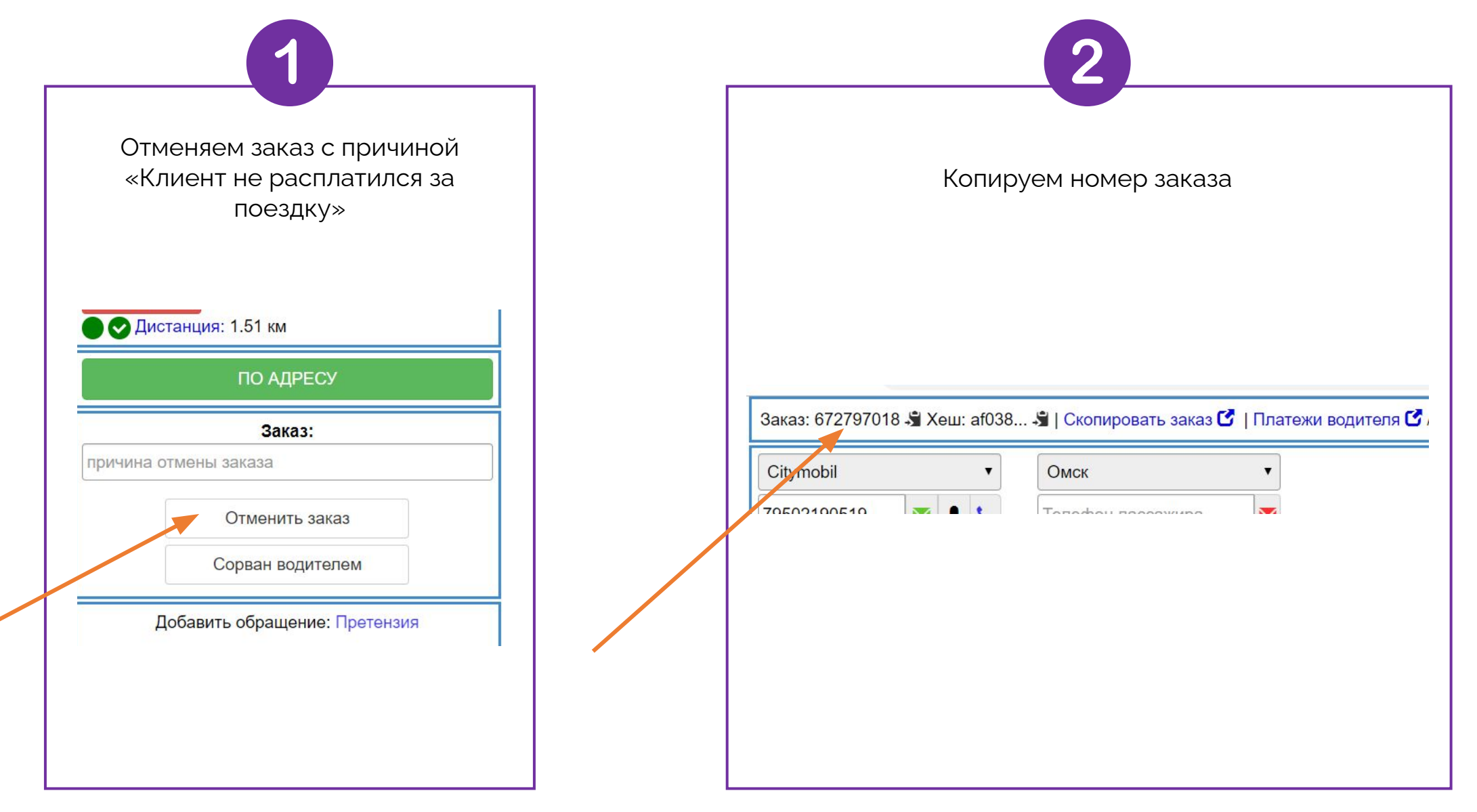

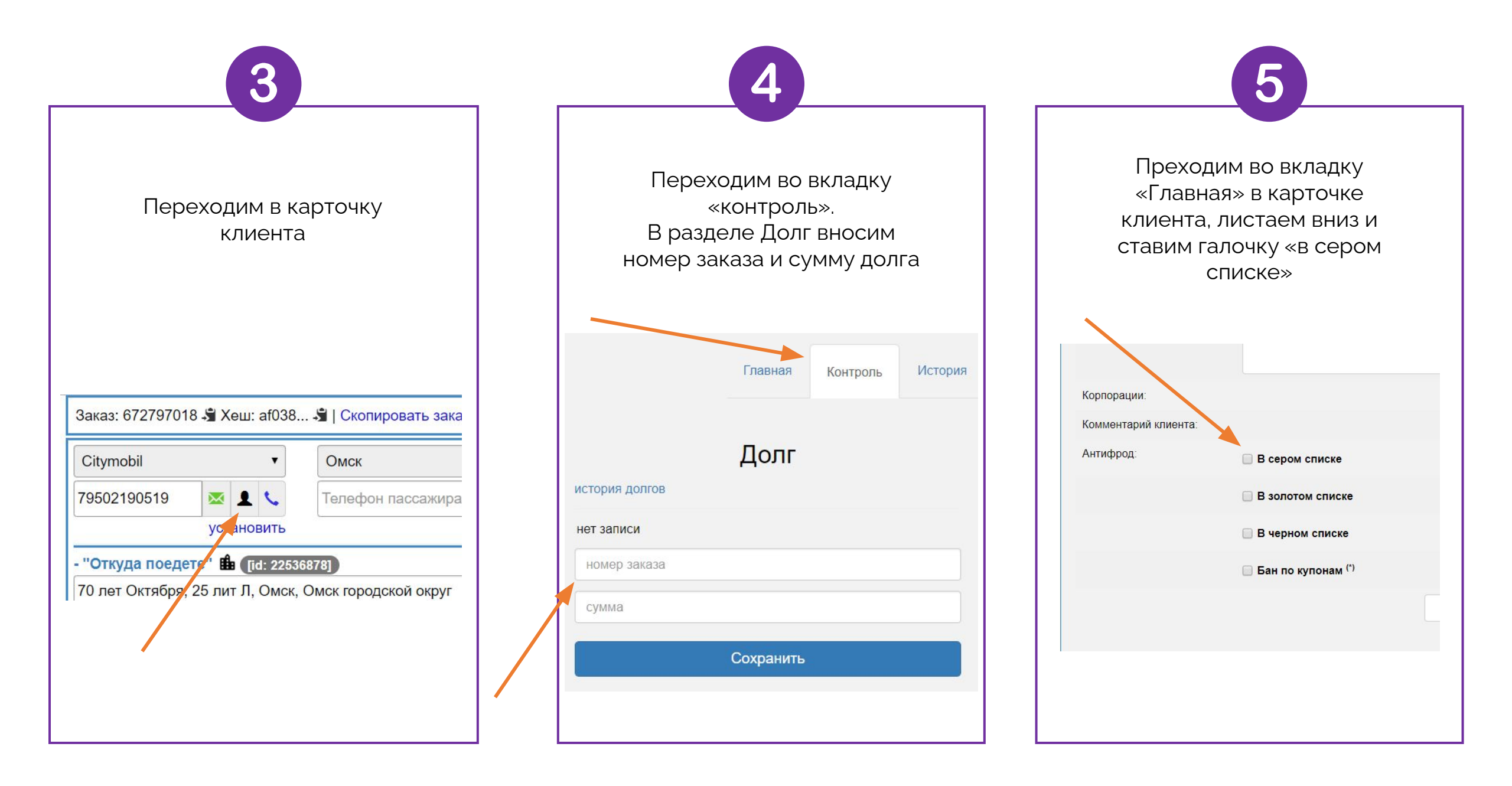

## Снятие долга. Наличные

| Г |                                                                                               | Г |
|---|-----------------------------------------------------------------------------------------------|---|
|   | Стираем долг, сохраняем                                                                       |   |
|   | Главная Контроль История                                                                      |   |
|   | Долг<br>история долгов                                                                        |   |
|   | Эльвира Батунова<br>134 руб. опл. 672797018<br>[АОДА2685] Андрей Дронов 🗭<br>21-02-2020 12:59 |   |
|   | сулма 134 руб.<br>номер заказа                                                                |   |
|   | Сумма Сохранить                                                                               |   |
|   |                                                                                               |   |

2 В карточке клиента на вкладке «Главная» убираем из серого списка. Не забываем прописать всё в претензии орпорации: сомментарий клиента: Антифрод: В сером списке В золотом списке В черном списке 🔲 Бан по купонам <sup>(\*)</sup>

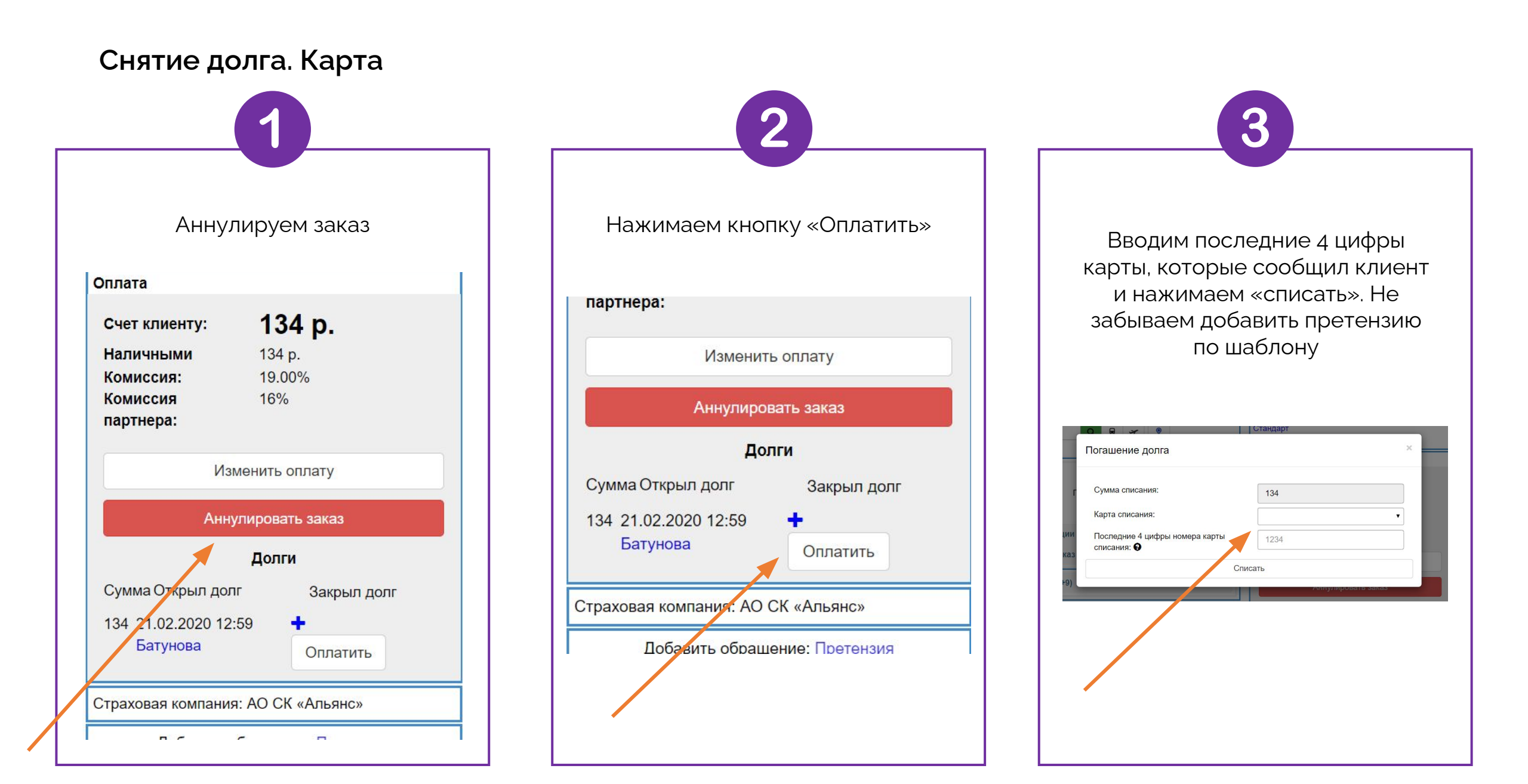